## คู่มือการตั้งค่าใช้งานInternet

( สำหรับเครื่องที่ใช้งานสายสัญญาณของ รพ.รร.๖)

ขั้นตอนที่1 เข้าหน้าOpen Network and Sharing Center

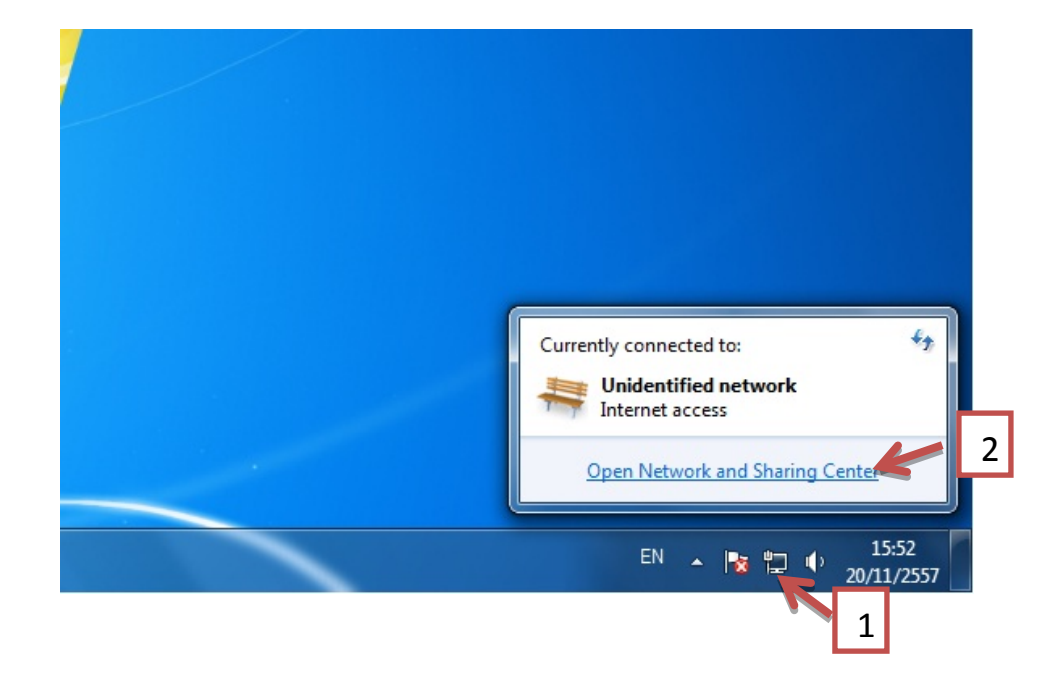

ขั้นตอนที่2 เมื่อกดดับเบิ้ลคลิ๊กเข้ามาจะพบแสดงรายการให้กดคลิ้กตามลูกศร

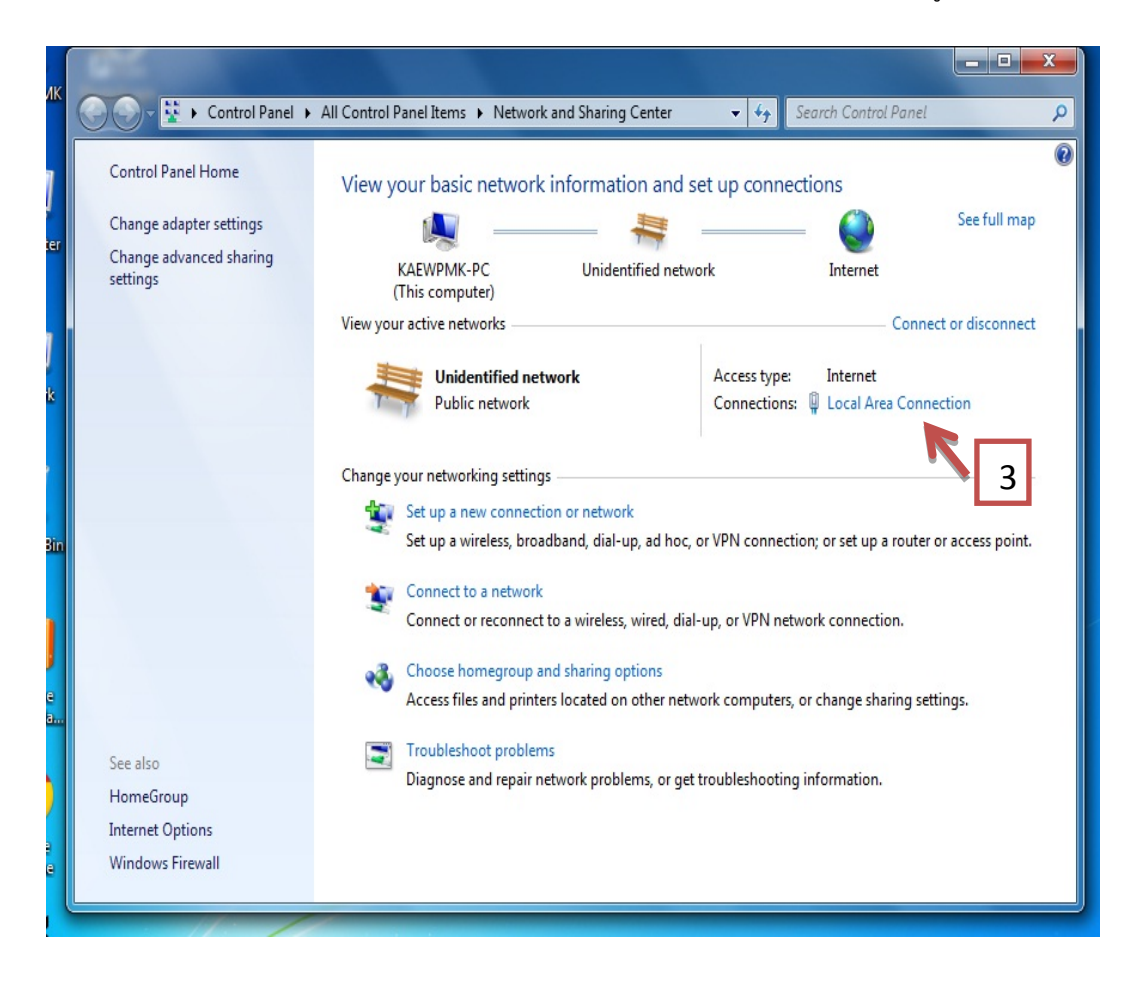

| General                                                                                                    |                                                                                                    |
|----------------------------------------------------------------------------------------------------|----------------------------------------------------------------------------------------------------|
| Connection<br>IPv4 Connectivity:<br>IPv6 Connectivity: No Inte<br>Media State:<br>Duration:<br>Speed:<br>Details | Internet         Internet         ernet access         Enabled         07:42:42         100.0 Mbps         Image: Connect using:         Image: Connect using: Connect using: |
| Activity                                                                                                    | Received 282,095,227  Received Constant Control Protocol/Internet Protocol. The default wide area network protocol that provides communication across diverse interconnected networks.                                                                                                    |

ขั้นตอนที่3 เมื่อเข้ามาสู่พบหน้าดังกล่าวคลิ๊กตามลูกศร

ให้ทำการเพิ่มหมายเลขDNS 8.8.8.8 และ 202.28.80.28 เมื่อทำการติดตั้งเรียบร้อยให้กดOK

|   |                                                                   | Internet Protocol Version 4 (TCP/IPv4                                                                                        | 4) Properties                                                            |    |
|---|-------------------------------------------------------------------|----------------------------------------------------------------------------------------------------|--------------------------------------------------------------------------|----|
|   |                                                                   | General<br>You can get IP settings assigned auto<br>this capability. Otherwise, you need<br>for the appropriate IP settings. | omatically if your network supports<br>to ask your network administrator |    |
|   |                                                                   | Obtain an IP address automatica                                                                                              | ally                                                                     |    |
|   |                                                                   | O Use the following IP address: —                                                                                            |                                                                          |    |
|   |                                                                   | IP address:                                                                                                    | 192 . 168 . 3                                                            |    |
|   |                                                                   | Subnet mask:                                                                                                    | 255.255.255.0                                                            |    |
|   |                                                                   | Default gateway:                                                                                                    | 192.168                                                                  |    |
|   |                                                                   | Obtain DNS server address auto                                                                                               | omatically                                                               |    |
|   |                                                                   | ddresses:                                                                                                    |                                                                          |    |
|   |                                                                   | Preferred DNS server:                                                                                                    | 8.8.8.8                                                                  |    |
|   |                                                                   | Alternate DNS server:                                                                                                    | 202 . 28 . 80 . 28                                                       |    |
|   |                                                                   | Validate settings upon exit                                                                                                  | Advanced                                                                 |    |
|   |                                                                   |                                                                                                    | OK Cancel                                                                |    |
|   | ขั้นตอนสุดท้ายเข้าสู่หน้าใช้งานBrov                               | vser เช่น                                                                                                    | และทำการปิด Proxy server โดยเข้าไปที่ Tool                               | .S |
| 0 | Internet Options $\implies$ Connection                            | one → Lansetting 🛏                                                                                                    | ให้คลิกProxy Server ออกจะขึ้นสีเทาทีบ                                    |    |
| 2 | Proxy server                                                      |                                                                                                    |                                                                          |    |
|   | Use a proxy server for your LAN (The dial-up or VPN connections). | ese settings will not apply to                                                                                               |                                                                          |    |
|   | Address: <b>192.168.163.4</b> Por                                 | t: 8080 Advanced                                                                                                    |                                                                          |    |
|   | Bypass proxy server for local ad                                  | dresses                                                                                                    |                                                                          |    |

จากนั้น กดปุ่ม OKกลับสู่หน้าใช้งานอินเตอร์เน็ตต่อไป